## Udostępnienie generatora faktur zakupowych do Comarch ERP Optima

W wersji 2024.3.0 udostępniono mechanizm do generowania faktur zakupowych z Comarch DMS do Comarch ERP Optima. Generator faktur zakupowych jest dostępny na stronach dla Partnerów w zakładce *Przykłady – ERP Optima* (https://partner.erp.comarch.pl/kategoria/comarch-dms/przyklad y-erp-optima-comarch-dms/).

Uwaga

Aby generator działał poprawnie, dla Comarch DMS musi być skonfigurowana współpraca z Comarch ERP Optima 2024.6.1. Gdy dokument Faktura zakupu jest generowany do Comarch ERP Optima za pomocą generatora, wówczas logowany jest operator Comarch ERP Optima, którego login wprowadzono zakładce "Autoryzacja API" na zakładce "Ustawienia" (tryb jednofirmowy) albo domyślny operator wskazany w ramach zakładki "Połączenia z ERP" na zakładce "Ustawienia" (tryb wielofirmowy)

Istnieje możliwość wskazania licencji, która będzie pobierana, gdy dokument Faktura zakupu będzie generowany w Comarch ERP Optima, analogicznie do generatora dokumentów do rejestru VAT do Comarch ERP Optima.

Dokumenty Faktura zakupu są generowane za pomocą kontrolki typu "Własna akcja", do której podpięty jest plik exe.

Wówczas powstaje dokument Faktura zakupu, zawierający dane z dedykowanych kontrolek, który na zakładce Dokumenty ma podpięty dokument OBD z plikiem przekazanym z kontrolki typu Załącznik. Uwaga Wygenerowany dokument znajduje się w buforze w Comarch ERP Optima. Odznaczenie parametru "Bufor" jest możliwe tylko z poziomu Comarch ERP Optima.

## Uwaga

Aby generować dokumenty Faktura zakup do Comarch ERP Optima wraz z załącznikami, należy ustawić zapisywanie załączników w bazie Comarch DMS (<add key="DestinationAttachmentsWorkflow" value="D0" /> w pliku Web.config w katalogu z plikami aplikacji serwerowej Comarch DMS).

Aby używać generatora faktur zakupowych do Comarch ERP Optima należy kolejno:

- Pobrać pakiet "Generator faktur zakupowych do Comarch ERP Optima 2024.6.1" i rozpakować go
- Do katalogu, w którym jest zainstalowana stacjonarna wersja Comarch DMS skopiować pliki z katalogu bin.
- wskazać adresu URL aplikacji serwerowej Comarch DMS w pliku konfiguracyjnym OptimaInvoiceGenerator.exe.config, analogicznie do wskazywania adresu URL aplikacji serwerowej w pliku konfiguracyjnym aplikacji desktop Comarch DMS
- opcjonalnie: ustawić wartość "1" dla wybranej licencji w pliku konfiguracyjnym OptimaInvoiceGenerator.exe.config
- do programu Comarch DMS zaimportować typ obiegu:
   OptimaInvoiceGeneration.workflow
- w ramach zaimportowanego typu obiegu wskazać konfiguracyjną bazę danych ERP Optima w zapytaniach inicjujących wartości kontrolek (zmienić nazwę bazy konfiguracyjnej na definicji kontrolki "Waluta") i zweryfikować spółkę wskazaną w kontrolkach
- w ramach definicji kontrolki typu Własna akcja (Generuj dokument) ustawić definicję uruchomienia dodatku

Uwaga Definicja uruchomienia powinna się znaleźć w edytorze SQL wywołanym dla opcji Plik wykonywalny.

Definicja uruchomienia pliku OptimaInvoiceGenerator.exe:

OptimaInvoiceGenerator.exe @^UserLoginToken@ @^DocumentId@ @^Culture@ @^DocumentCompanyId@ @Walidator@

## Uruchomienie przykładu:

Po otwarciu nowego dokumentu Comarch DMS operator powinien wprowadzić lub zmienić wartości na karcie obiegu.

## Uwaga

Wartości w kontrolkach, których opis jest pogrubiony, są obowiązkowe.

|               |         | OPTI/4/10/2024 🗲 🗒 🕻                                                                                                    |                                                                                                    | Comarch                                                                   | n DMS 2024.3.0       |                  |                          |   | ADMIN – – – × |
|---------------|---------|----------------------------------------------------------------------------------------------------|----------------------------------------------------------------------------------------------------|---------------------------------------------------------------------------|----------------------|------------------|--------------------------|---|---------------|
| â             | kumenty | Nagłówek                                                                                                    |                                                                                                    | Data utw                                                                  | orzenia : 10-10-2024 | Przebieg         |                          |   |               |
| 0             | å       | Typ dokumentu                                                                                                    | Numer obcy                                                                                                    | Data wpływu                                                               | 10.0004              |                  | Administrator            |   |               |
|               |         | P2   raktura zakupu  Wybór kontrahenta                                                                                          | Kontrahent                                                                                                    | Zełączniki                                                                | 10.2024              |                  |                          |   |               |
| ACD           |         | 000003   rirma 1   11/0410520                                                                                                   | Orio Katerrali                                                                                                    | ₩144                                                                      | Hâ                   |                  | Rejestracja              |   |               |
|               |         | Kit                                                                                                    | Kategoria 1                                                                                                    | PLN                                                                       | v                    |                  |                          |   |               |
| <b>⊡</b><br>≁ |         | Magazyn MAGAZYN                                                                                                    | Nazwa Magazyn u<br>Magazyn główny                                                                                                    | Notatka                                                                   |                      |                  |                          |   |               |
| <u> </u>      |         | Data wystawienia 10.10.2024                                                                                                    | Data zakupu<br>10.10.2024 ~                                                                                                    | Numer rachunku bankowego                                                  |                      |                  |                          |   |               |
|               |         | gotówka                                                                                                    | Zastosuj termin platności<br>Tak                                                                                                    | Iermin platności                                                          | v                    |                  |                          |   |               |
|               |         | NIE NE                                                                                                    | Numer KSet                                                                                                    | Data przygoa Kseł                                                         | v                    | Uprawnienia do o | becnego etapu            |   | ~             |
|               | » I     |                                                                                                    |                                                                                                    |                                                                           | ^                    | Następny etap    |                          |   |               |
|               |         | Faktura liczona od:<br>netto                                                                                                    | •                                                                                                    |                                                                           | Generuj dokumen      |                  |                          |   |               |
|               |         | Dementy<br>LP Kod Towaru Towar Ilość<br>1 000001 ♥  ⊗ [00000 23,0000 ♥                                                          | Jm         Stawka         Cena netto         Cena brutto           szt         23,00 m/s         56,67 m/s         69,70                       | Wartość netto         Wartość brutto           I 303,41         I 1003,19 |                      |                  |                          |   |               |
|               |         | ⊕ ¾                                                                                                    |                                                                                                    |                                                                           |                      |                  |                          |   |               |
|               |         | 1 303,41                                                                                                    | Razem brutto                                                                                                    |                                                                           |                      | Uprawnieni do wy | <u> </u>                 |   |               |
|               |         | Uwagal Do systemu ERP zostaną przesłane dane z tabelki z kolu<br>Wartości z innych kolumn z tabelki oraz z kontrolek "Razem net | ımı: "Kod Towaru", "İlość", "Wartość netto" lub "Wartość brutto" uwzg<br>to" i "Razem brutto" mogą się różnić od wartości wyliczonych w syster | jlędniając dane z kontrolki "Faktura liczona od:".<br>nie ERP.            |                      | Typ<br>Pracownik | Wartość<br>Administrator | ŵ |               |
|               |         |                                                                                                    |                                                                                                    |                                                                           |                      | Pracownik        | Administrator            | â |               |
|               |         |                                                                                                    |                                                                                                    |                                                                           | Osoby uprawnione     |                  |                          |   |               |
|               |         |                                                                                                    |                                                                                                    |                                                                           |                      |                  |                          |   |               |
|               |         |                                                                                                    |                                                                                                    |                                                                           | - 80 % +             |                  |                          |   |               |

Nowy dokument Comarch DMS po wprowadzeniu wartości i zapisaniu

Później operator powinien przekazać dokument do następnego etapu – "Generuj dokument Faktura Zakupu"

W dalszej kolejności należy kliknąć w przycisk "Generuj dokument" – wówczas dokument Faktura zakupu zostanie wygenerowany do Comarch ERP Optima, a do kontrolki typu Dokument elektroniczny w Comarch DMS zostanie podpięty wygenerowany dokument.

|             |         | OPTI/4/10/2024 ← 🖼 🚱 (                                                                                                    |                                                                                                    | Comarch                                                                                                    | DMS 2024.3.0          |                                                                   |                                                                                                    |            | ADMIN – = × |
|-------------|---------|----------------------------------------------------------------------------------------------------|----------------------------------------------------------------------------------------------------|----------------------------------------------------------------------------------------------------|-----------------------|-------------------------------------------------------------------|----------------------------------------------------------------------------------------------------|------------|-------------|
| â           | kumenty | Naglówek                                                                                                    | 0                                                                                                    | Data utw                                                                                                    | orzenia : 10-10-2024  | Przebieg                                                          |                                                                                                    |            |             |
|             | å       | Typi dolumentu         Nurrer           [72] [74 dolumentu         [742]           (74) dolumentu         [743]           (740) dolumentu         [743]           (740) dolumentu         [743]           (740) dolumentu         [743]           (740) dolumentu         [743]           (740) dolumentu         [743]           (741) dolumentu         [743]           (741) dolumentu         [743]           (741) dolumentu         [744]           (741) dolumentu         [744]           (741) dolumentu         [744]           (741) dolumentu         [744]           (741) dolumentu         [744]           (741) dolumentu         [744]           (741) dolumentu         [744]           (741) dolumentu         [744]           (741) dolumentu         [744]           (741) dolumentu         [744]           (742) dolumentu         [744]           (742) dolumentu         [744]           (744) dolumentu         [744]           (744) dolumentu         [744]           (744) dolumentu         [744]           (744) dolumentu         [744]           (745) dolumentu         [744]                                                                                                    | r skry<br>Sr2224 I<br>Sr2224 I<br>Anter<br>Sr2226 I<br>Sr2226 I<br>Anter<br>Sr2226 I<br>Sr2226 I<br>Sr226 I<br>Sr226 I<br>Sr266 I<br>Sr266 I | Daia uphyos<br>10.<br>240genbil<br>∰ 15-1,23<br>∰ Washa<br><i>RNN</i><br>Nordra Larikouego<br><br>Normer naforaka karikouego<br><br>Inner uphonka karikouego | 10.2024 V<br>M =<br>V | Rejest<br>Generuj dokumen                                         | Administrator<br>10.10.2024 16:16<br>rracja<br>Administrator<br>10.10.2024 16:18<br>rt Faktura Zokupu | (2 minuty) |             |
| <b>2.</b> ∞ | >>      | MPP         Nerrer           NR         ✓           Falture Acone of<br>creatio         ✓           Chemetry         Uncer         field         m           1         GOOD OL         ©         00000         ✓         urt                                                                                                    | Stanka         Cera metto         Cena brutto           21.00 m         56.67 m         60.70 m                                                                                                    | Wartsif houto         Wartsif houto           1 303.41         1 603.19                                                                                      | ×<br>^                | Uprawnienia do obecne<br>Następny etap<br>Koniec                  | ego etapu                                                                                             | · ) ()     |             |
|             |         | Caram onthin     Razem       Lasaron onthin     1.300,341       Waretedicity arough balances     Caraman and the second second seco | t butto <u>1003,0</u> 2<br>bower, "field", "Niertel Ant" his "Niertel knrth" voegle<br>bower, "field", "Niertel anter butte<br>mog die ständ die wetstel wykszowych wystemie<br>noet 199                                                                                                    | lonige dans z kontrolit "Adara liczona od".<br>1898                                                                                                    | ^                     | Uprawnieni do wybrane<br>Typ W<br>Dodaj<br>Osoby uprawnione do na | ^                                                                                                    |            |             |
|             |         |                                                                                                    |                                                                                                    |                                                                                                    | - 80 % +              |                                                                   |                                                                                                    |            |             |

Generowanie dokumentu Faktura zakupu do Comarch ERP Optima

|                  | Commarch DMS 2024.3.0                                                                                                    | ADMIN – = × |
|------------------|----------------------------------------------------------------------------------------------------|-------------|
| kumenty 6        | Data utiverzenia 10:010-2024 Przebieg                                                                                                    | ( ST S)     |
|                  | Py dubumente     Numer shoy     Des neglyen       [Z] Jahozzakupu     Katykow     Katykow     Katykow       [Z] Jahozzakupu     Katykow     Katykow     Załpazaki       (Woho ternohumita     Construction     Załpazaki     Załpazaki       (Woho ternohumita     Construction     Carlow     Załpazaki       (Woho ternohumita     Construction     Carlow     Załpazaki       (Woho ternohumita     Construction     Carlow     Carlow       (Kit     Construction     Mada     None akutaki       (Mada/CAPA)     Magango dhowny     Construction     Administrator       (Mada/CAPA)     Magango dhowny     Construction     Administrator       (Mada/CAPA)     Magango dhowny     Construction     Construction       (Mada/CAPA)     Construction     Construction     Construction       (Mada/CAPA)     Magango dhowny     Construction     Construction       (Mada/CAPA)     Construction     Construction     Construction       (Mada/CAPA)     Construction     Construction     Construction       (Mada/CAPA)     Construction     Construction     Construction       (Mada/CAPA)     Construction     Construction     Construction       (Mada/CAPA)     Construction     Construction     Constructio                                                                                                    |             |
| •••<br>•••<br>>> | MP         Numer Col         Date propies Col           ME         Image: Color of the propies Col         Image: Color of the propies Col         Image: Color of the propies Col           Failure Rome of image: Color of the propies Col         Image: Color of the propies Col         Image: Color of the propies Col         Image: Color of the propies Col           Breaks         Diametric Color of the propies Col         Image: Color of the propies Col         Image: Color of the propies Col         Image: Color of the propies Col         Image: Color of the propies Col         Image: Color of the propies Col         Image: Color of the propies Col         Image: Color of the propies Col         Image: Color of the propies Col         Image: Color of the propies Col         Image: Color of the propies Col         Image: Color of the propies Col         Image: Color of the propies Col         Image: Col         Image: Col         I                                                                                                    | ~           |
|                  | Name and/s     Name huts       1 303,4 12     1 103,1 12       Ubsgr 100 systems UDP states proteine de var fold systems (DP systems UDP states proteine de var fold systems (DP systems UDP states proteine de var fold systems UDP states proteine de var fold systems (DP states proteine de var fold systems UDP states proteine de var fold systems (DP states proteine de var fold systems (DP states and states and state | <u>^</u>    |
|                  | - 80 % +                                                                                                    |             |

Dokument Comarch DMS po wygenerowaniu dokumentu Faktura zakupu do Comarch ERP Optima

|                    | Start Ogóli                                                                                                    | ne KS                                                                                                    | eF CF                                             | RM Hi         | andel Kasa,            | /Bank Re          | ejestry VAT       | Fakt<br>Księgowość      | ura zakupu<br>JPK  | FZ/3/2024 - [I<br>Płace i Kadr | FirmaB] Cor<br>y Narzę | narch ERP C          | iptima<br>dok Sz     | tuczna intelio | gencja Pomo       | Faktura zaku                        | pu      | ^ <b>I</b>          | - 🕞     | - = ×    |
|--------------------|----------------------------------------------------------------------------------------------------|----------------------------------------------------------------------------------------------------|---------------------------------------------------|---------------|------------------------|-------------------|-------------------|-------------------------|--------------------|--------------------------------|------------------------|----------------------|----------------------|----------------|-------------------|-------------------------------------|---------|---------------------|---------|----------|
| Wydruk<br>danych - | Podgląd<br>wydruku -                                                                                                    | Wyślij<br>V                                                                                                    | Wyślij<br>SMS +                                   | Analizy<br>BI | Funkcje<br>dodatkowe - | Historia<br>zmian | Kontakty<br>CRM - | Historia<br>kontrahenta | Edytuj<br>poprzedn | Edytuj<br>i następny           | Historia<br>towaru     | Zysk z<br>transakcji | Kolektor<br>danych - | Eksport        | Rozliczenia       | Zapis<br>księgowy<br>Zapis ksiagowa | Ор      | pis analityczny     |         |          |
|                    | 7 Faktura                                                                                                    | 72411011                                                                                                    | F7/3/20                                           | 174           |                        |                   | Kom               | uarienc                 | Indivige           | icja euycji                    | 1                      | FUZ                  | ycje                 |                | Fidulosu          | Zapis Księgowy                      |         | Andiityka           | -       |          |
| 2 zrobie           | Plik: FS-1                                                                                                    | 23.pdf                                                                                                    | :                                                 | * ×           | 1 Ogólne               | 2 Kontrahe        | nt <u>3</u> Płatn | ości <u>4</u> Dok       | umenty             | 5 Atrybuty/ JF                 | PK <u>6</u> KS         | ۶F                   |                      |                |                   |                                     |         | ☑ Bufor             | D PZ    |          |
| nia                |                                                                                                    | - '                                                                                                    |                                                   |               | Dokume                 | ent: FZ           |                   | Y Nun                   | ner: FZ            | lr                             | formacje               | o kontrak            | vencie               |                | 1                 |                                     |         |                     |         | 1        |
| Menu               |                                                                                                    |                                                                                                    |                                                   |               | Numer obc              | y: Fa             | /35/2024          |                         |                    |                                |                        |                      |                      |                |                   | Data                                | a wpływ | u: ¥ 10.10.202      | 24 🗘    |          |
| Naw                |                                                                                                    |                                                                                                    |                                                   |               | – Nagłówek –           |                   |                   |                         |                    |                                |                        |                      |                      |                |                   |                                     |         |                     | *       | ×        |
| igacji             |                                                                                                    |                                                                                                    |                                                   |               | Kontraher              | nt - 00           | 0003              |                         | *                  | Firma 1                        |                        |                      |                      |                |                   |                                     |         |                     |         |          |
|                    |                                                                                                    |                                                                                                    |                                                   |               | Katego                 | ria K1            |                   |                         | ~                  | Kategoria 1                    |                        |                      |                      |                |                   |                                     |         |                     |         |          |
|                    |                                                                                                    |                                                                                                    |                                                   |               | Magazy                 | /n M/             | AGAZYN            |                         | ×                  | Magazyn głó                    | wny                    |                      |                      |                |                   |                                     |         |                     |         |          |
|                    |                                                                                                    |                                                                                                    |                                                   | _             | Daty i warto           | ści               |                   |                         |                    |                                |                        |                      |                      |                |                   | *                                   |         |                     | *       | VAT      |
|                    | Trans Salar of Mar                                                                                                    |                                                                                                    | P2-12                                             | 5             | Data wystaw            | ienia:            | × 10.1            | 10.2024 🗘               | Rabat:             |                                |                        | 0,00 % 🗘             | Netto:               |                | 1 3               | 03,41 PLN 🔶 🛛                       | MPP -   | podzielona płatność |         | **       |
|                    | An order of the second second | and its free and the second second se | Life Distance in the                              |               | Data zakupu:           |                   | × 10.1            | 10.2024 🗘               | Płatność:          |                                | gotówka                | ~                    | Raze                 | m:             | 1 603             | 3,19 PLN 🔅                          | Wartoś  | ść podlegająca M    | PP:     |          |
|                    | Ange                                                                                                    | -                                                                                                    |                                                   |               | Faktura liczor         | na od:            | netto             |                         | Termin: 0 o        | dn.                            | · 10.                  | 10.2024              | Zapłac               | cono:          |                   | 0,00 PLN 🔅                          |         | 0,00 PL             | NÛ      |          |
|                    | 1 00,000 00 00<br>1 0.0                                                                                                    | 10 a 24                                                                                                    | Contraction of the later                          | 3             |                        |                   |                   |                         |                    |                                |                        |                      | Pozost               | taje:          | 1 6               | 03,19 PLN 🔅                         |         |                     |         |          |
|                    | T THE STREET                                                                                                    |                                                                                                    | 1.1                                               |               | Lp.                    | ▲ Kod             |                   | Na                      | azwa               |                                |                        |                      | Ilość Jr             | m              | C.pcz.(JM pdst.   | )                                   | Rabat   | C                   | ena z R |          |
|                    | Accession of the second                                                                                                    |                                                                                                    |                                                   |               | * =                    | 1 00000           | 1                 | To                      | c<br>war 1         |                                | =                      | 2                    | 3.0000 sz            | ec<br>zt       | =                 | 56.67                               | 0.00    | =                   | 56      | <u> </u> |
|                    |                                                                                                    |                                                                                                    | al a sa na sa sa sa sa sa sa sa sa sa sa sa sa sa |               |                        |                   |                   |                         |                    |                                |                        |                      | ,                    |                |                   |                                     | .,      |                     |         | 1        |
|                    |                                                                                                    |                                                                                                    |                                                   |               |                        |                   |                   |                         |                    |                                |                        |                      |                      |                |                   |                                     |         |                     |         |          |
|                    |                                                                                                    |                                                                                                    |                                                   |               |                        |                   |                   |                         |                    |                                |                        |                      |                      |                |                   |                                     |         |                     |         |          |
|                    |                                                                                                    |                                                                                                    |                                                   |               |                        |                   |                   |                         |                    |                                |                        |                      |                      |                |                   |                                     |         |                     |         |          |
|                    |                                                                                                    |                                                                                                    |                                                   |               |                        |                   |                   |                         |                    |                                |                        |                      |                      |                |                   |                                     |         |                     |         |          |
|                    |                                                                                                    |                                                                                                    |                                                   |               |                        |                   |                   |                         |                    |                                |                        |                      |                      |                |                   |                                     |         |                     |         |          |
| <                  |                                                                                                    |                                                                                                    |                                                   |               |                        |                   |                   |                         |                    |                                |                        |                      |                      |                |                   |                                     |         |                     |         |          |
|                    |                                                                                                    |                                                                                                    |                                                   |               |                        |                   |                   |                         |                    |                                |                        | IIN [Admini          | strator]             | Rok obrach     | · [brak] _ czwart | ek 10 naździernik                   | a 2024  | Worsia: 2024 6 1    | 2139    |          |

Przykładowy dokument Faktura zakupu wygenerowany z Comarch DMS widoczny w Comarch ERP Optima